## Manual da Procuração Eletrônica no e-Fisco

## Índice

| 1.         | Quem pode cadastrar uma Procuração Eletrônica no e-Fisco?1 |                                                                                             |  |  |  |  |
|------------|------------------------------------------------------------|---------------------------------------------------------------------------------------------|--|--|--|--|
| 2.         | Com                                                        | o acessar o módulo de Procuração Eletrônica no e-Fisco?1                                    |  |  |  |  |
| 2          | .1.                                                        | Acesso ao e-Fisco                                                                           |  |  |  |  |
| 2          | .2.                                                        | Acesso à Gestão da Procuração Eletrônica3                                                   |  |  |  |  |
| 3.         | Quai                                                       | is são os poderes disponíveis para serem outorgados numa procuração eletrônica? 3           |  |  |  |  |
| 4.         | Com                                                        | o cadastrar uma procuração eletrônica no e-Fisco?4                                          |  |  |  |  |
| 5.         | Com                                                        | o estabelecer uma procuração para acesso ao e-Fisco sem certificado digital?6               |  |  |  |  |
| 6.         | Com                                                        | o consultar as procurações eletrônicas já estabelecidas?7                                   |  |  |  |  |
| 7.         | Com                                                        | o revogar uma Procuração Eletrônica estabelecida anteriormente?8                            |  |  |  |  |
| 8.<br>com  | É po<br>noutra                                             | ssível compartilhar os poderes recebidos por meio de uma procuração eletrônica<br>a pessoa? |  |  |  |  |
| 9.<br>outi | É po<br>ra pes                                             | ossível repassar os poderes recebidos por meio de uma procuração eletrônica a<br>soa?       |  |  |  |  |
| 10.        | Com                                                        | o realizar o Substabelecimento com reserva de poderes no e-Fisco?11                         |  |  |  |  |

### 1. Quem pode cadastrar uma Procuração Eletrônica no e-Fisco?

Somente os representantes legais da empresa podem cadastrar uma procuração eletrônica. São eles:

- i. Empresário (firma individual);
- ii. Sócios administradores (sociedades);
- iii. Ocupantes de cargos gerenciais designados no contrato social e registrados na Junta Comercial;

Atenção! Procuradores já cadastrados e que tenham procuração vigente podem substabelecer a sua procuração, desde que nela conste o poder para 'Substabelecer Procurações' (ver item 10 deste Manual).

### 2. Como acessar o módulo de Procuração Eletrônica no e-Fisco?

#### 2.1. Acesso ao e-Fisco

O gerenciamento das procurações eletrônicas deve ser realizado no Sistema Integrado da Secretaria da Fazenda do Estado de Pernambuco, o e-Fisco.

O endereço eletrônico para acesso é o https://efisco.sefaz.pe.gov.br.

Aos usuários externos à Sefaz/PE, o acesso ao sistema é feito apenas por meio de certificado digital válido, emitido de acordo com as normas da Infraestrutura de Chaves Públicas Brasileira (ICP-Brasil).

Com o plug-in do certificado instalado na máquina e com o certificado conectado ao computador, o usuário deve acessar o site do e-Fisco e preencher o número do CPF vinculado ao certificado e a assinatura eletrônica do certificado, para acessar a área de conteúdo restrito, onde está disponível o módulo de procuração eletrônica.

| e,<br>IISCO           | SECRETARIA DA FAZENDA<br>GOVERNO DO ESTADO<br>PERNAMBUCO | 10 de Setembro de 2018, 10:14:00                                                                   |
|-----------------------|----------------------------------------------------------|----------------------------------------------------------------------------------------------------|
| BUSCO<br>Serviços mai | Termos/Código:                                           |                                                                                                    |
| Tributário            |                                                          | Menu por Termos                                                                                    |
| Financeiro            |                                                          | Ordem Alfabética  Consult(a)(ar)(as)                                                               |
| Administrativ         | 0                                                        | Cadas(tro)(tral)(tros)     Fisc(al)(ais)                                                           |
|                       |                                                          | Certid(ao)(oes)     Contribuint(e)(es)     Emitir                                                  |
|                       |                                                          | <ul> <li>Emur</li> <li>Process(o)(os)</li> <li>Tabel(a)(as)</li> <li>Forneced(or)(ores)</li> </ul> |
|                       |                                                          | Empres(a)(as)                                                                                      |

Na tela acima, preencha o nº do CPF e clique em 'OK'. Em seguida, será solicitado o preenchimento da assinatura eletrônica vinculada ao certificado digital (PIN), conforme imagem abaixo.

| I                                                                                                    | ntroduzir PIN                                       |  |  |  |  |  |  |
|----------------------------------------------------------------------------------------------------|-----------------------------------------------------|--|--|--|--|--|--|
|                                                                                                    | Para efetuar logon em "Certificação Digital Serasa" |  |  |  |  |  |  |
|                                                                                                    | Introduzir PIN:                                     |  |  |  |  |  |  |
| <ul> <li>X O comprimento mínimo do PIN é 4 bytes</li> <li>✓ O comprimento máximo do PIN é 15 bytes</li> </ul> |                                                     |  |  |  |  |  |  |
|                                                                                                    | OK Cancelar                                         |  |  |  |  |  |  |

Atenção! O e-Fisco aceita também o acesso por meio do certificado e-CNPJ, com o preenchimento do número do CPF vinculado ao certificado e-CNPJ. Para tanto, esse número de CPF vinculado deve ter sido cadastrado junto à autoridade certificadora no momento da emissão do certificado digital e-CNPJ.

Os navegadores homologados pelo e-Fisco são o Internet Explorer e o Mozilla Firefox. Outros navegadores podem apresentar problemas e instabilidades.

#### 2.2. Acesso à Gestão da Procuração Eletrônica

O cadastro de uma nova procuração eletrônica é feito por meio do e-Fisco >> Menu Tributário >> Gestão de Procuração Eletrônica >> Gerenciar Procuração Eletrônica.

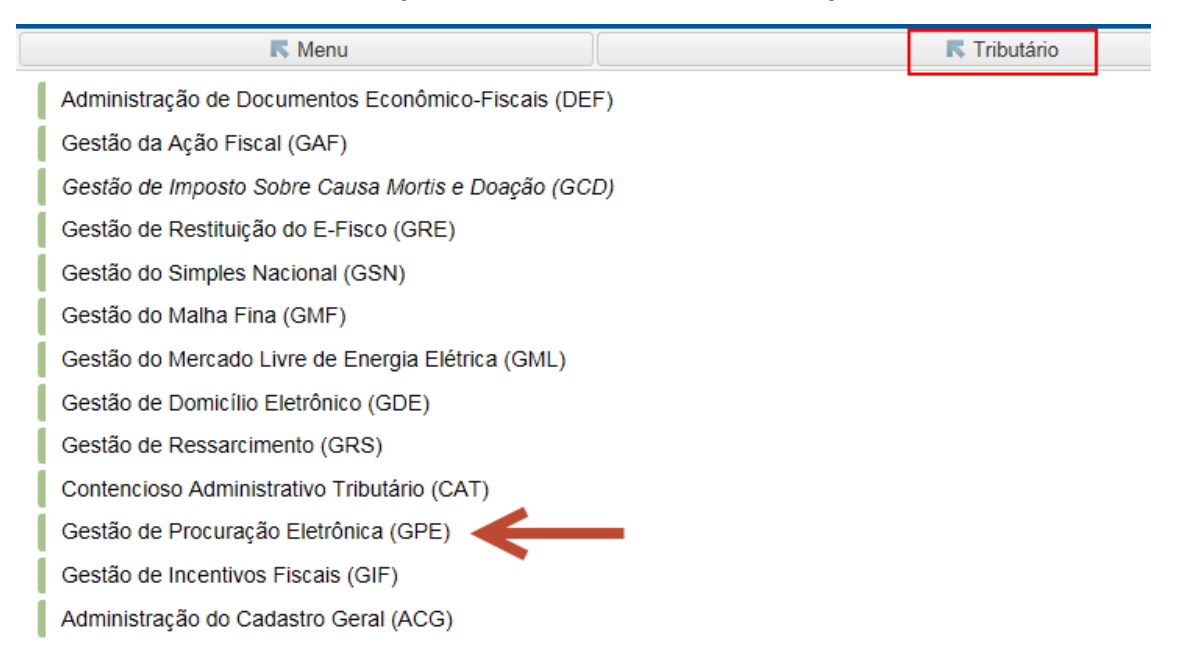

Nessa tela, o usuário tem a possibilidade de gerenciar as procurações existentes (visualizar, revogar, substabelecer) e de incluir uma nova procuração.

| Menu Principal (u) > Gerenciar Procur | Menu Principal (u) > Gerenciar Procuração Eletrônica |                              |                               |  |  |  |  |
|---------------------------------------|------------------------------------------------------|------------------------------|-------------------------------|--|--|--|--|
| Gerenciar Procuração Eletrônica       |                                                      |                              | 💌 🏹 📀 🕐                       |  |  |  |  |
| Número da Procuração:                 |                                                      |                              |                               |  |  |  |  |
| Identificação do Outorgante:          | Selecione uma opção 🗸                                |                              | * Q, 🔶                        |  |  |  |  |
| Identificação do Outorgado:           | CPF                                                  |                              | Q 👲                           |  |  |  |  |
| Período de Vigência:                  | 📃 🖬 a 📰                                              |                              |                               |  |  |  |  |
| Situação:                             | - Todos                                              |                              |                               |  |  |  |  |
| Ordenar por:                          | Número da Procuração 💽 💿 Crescente 🔿 Decres          | cente Registros por Página:  | 10 V Localizar (I)            |  |  |  |  |
| X Número da Procuração                | Outorgan                                             | te Período de                | vigência<br>Bituação          |  |  |  |  |
|                                       | CPF/CNPJ Nome/Razad                                  | Social Dt. Inicial           | Dt. Final                     |  |  |  |  |
| Detalhar (h) In                       | ncluir (i) Revogar (r) S                             | ubstabelecer com reserva (c) | Substabelecer sem reserva (s) |  |  |  |  |

# 3. Quais são os poderes disponíveis para serem outorgados numa procuração eletrônica?

Os poderes disponíveis para serem outorgados por meio de procurações eletrônicas no e-Fisco estão sempre associados a funções disponíveis no sistema da Sefaz/PE.

Por esse motivo, não é possível utilizar uma procuração comum estabelecida em cartório para acessar o sistema, exceto se ela especificar exatamente a função do sistema que pode ser utilizada pelo procurador, seguindo o modelo disponibilizado pela Sefaz/PE, e se essa procuração for cadastrada no e-Fisco por um servidor da Sefaz/PE (ver item 5 deste Manual).

Atualmente, na fase inicial de implantação do módulo, foram disponibilizados apenas 3 poderes para serem outorgados por meio de Procuração Eletrônica. São eles:

- i. Substabelecer procurações;
- ii. Acessar o Domicílio Eletrônico;
- iii. Dar ciência em mensagens do Domicílio Eletrônico.

À medida que a implantação do Processo Administrativo Tributário eletrônico (PATeletrônico) no âmbito da Sefaz/PE for avançando, novos poderes ficarão disponíveis para serem outorgados aos procuradores.

### 4. Como cadastrar uma procuração eletrônica no e-Fisco?

Para estabelecer uma nova procuração eletrônica no e-Fisco, siga os passos abaixo:

- Acesse a tela de Gerenciamento da Procuração Eletrônica (ver item 1.2. deste Manual);
- ii. Clique no botão 'Incluir (i)';

| Menu Principal (u) > Gerenciar Procur | Menu Principal (u) > Gerenciar Procuração Eletrônica |                          |                         |            |  |  |  |
|---------------------------------------|------------------------------------------------------|--------------------------|-------------------------|------------|--|--|--|
| Gerenciar Procuração Eletrônica       |                                                      |                          |                         |            |  |  |  |
| Número da Procuração:                 |                                                      |                          |                         |            |  |  |  |
| Identificação do Outorgante:          | Selecione uma opção 🔽                                |                          | * Q 🔶                   |            |  |  |  |
| Identificação do Outorgado:           | • Q 🚸                                                |                          |                         |            |  |  |  |
| Período de Vigência:                  |                                                      |                          |                         |            |  |  |  |
| Situação:                             | - Todos -                                            |                          |                         |            |  |  |  |
| Ordenar por:                          | Número da Procuração 💌 🖲 Crescente 🔿 Decrescente     | Registros por Página:    | 10 🔽 Loca               | alizar (I) |  |  |  |
| X Número da Procuração                | Outorgante CPF/CNPJ Nome/Razão Social                | Período d<br>Dt. Inicial | e vigência<br>Dt. Final | – Situação |  |  |  |
| Detalhar (h)                          | cluir (i) Revogar (r) Substabelecer com reserva (c)  |                          | Substabelecer sem re    | serva (s)  |  |  |  |

iii. Preencha os dados básicos da procuração:

| Menu Principal (u) > Gerenciar Procuração Eletrônica > Inclusão de Procuração Eletrônica |                     |                    |                                    |             |       |                               |  |
|------------------------------------------------------------------------------------------|---------------------|--------------------|------------------------------------|-------------|-------|-------------------------------|--|
| Inclusão de Procuração Eletrônio                                                         | a                   |                    |                                    |             |       | 🕙 😳 🕐                         |  |
| Identificação do Outorgante:                                                             | 2 - CNPJ            | 33.333.333/3333-28 | PESSOA JURIDICA 33.333.333/3333-28 |             | * Q 🔶 | Passo-a-Passo:                |  |
| Este instrumento será específico?                                                        |                     |                    |                                    |             |       | Procuração                    |  |
| Este instrumento será por tempo<br>indeterminado?                                        |                     |                    |                                    |             |       | 2 - Outorgados<br>3 - Poderes |  |
| Período de Vigência:                                                                     | 27/08/2018 * 📑 a: β | 1/12/2018 × * 🎫    |                                    |             |       | <u>4 - Finalizar</u>          |  |
|                                                                                          | Desistir (t)        | K                  | F                                  | Próximo (p) | -     |                               |  |

- a. CNPJ 14 dígitos da empresa outorgante (ou CPF, no caso de produtor rural);
- Marque a opção 'instrumento específico' se a procuração for específica para atuar em um processo determinado (caso essa opção seja assinalada, será solicitado identificar o número do processo para o qual a procuração se destina);
- Marque a opção 'tempo indeterminado' se a procuração for válida por tempo indeterminado, isto é, se desejar que ela não tenha uma data de fim de validade;
- d. Selecione as datas de início e de fim de vigência da procuração;
- e. Clique no botão 'Próximo (p)'.
- iv. Identifique os outorgados da procuração, digitando o número do CPF e clicando no botão 'Incluir (i)';

| Menu Principal (u) > Gerenciar Procuração Eletrônica > Inclusão de Procuração Eletrônica > Selecionar Outorgados |                                                  |                                    |             |                                                                                                    |  |  |
|----------------------------------------------------------------------------------------------------|--------------------------------------------------|------------------------------------|-------------|----------------------------------------------------------------------------------------------------|--|--|
| Selecionar Outorgados                                                                                            |                                                  |                                    | ۲ 🕙 🕲       | 2                                                                                                    |  |  |
| Identificação do Outorgante:<br>Período de Vigência:                                                             | CNPJ 33.333.333/3333<br>27/08/2018 a: 31/12/2018 | PESSOA JURIDICA 33.333.333/3333-28 |             | Passo-a-Passo<br><u>1 - Dados da</u><br>Procuração                                                       |  |  |
| Outorgados           X         Número do Documento           263         57                                      | Nome do Outorgado<br>OUTORGADO 1 CAT             |                                    |             | 2 - Outorgados<br><u>3 - Poderes</u><br><u>4 - Processos</u><br><u>Primários</u><br><u>5 - Finalizar</u> |  |  |
| Identificação do Outorgado:                                                                                      | 474                                              | Remover (c)<br>-10 OUTORGADO 2 CAT | Incluir (i) |                                                                                                    |  |  |
| Anterior (o                                                                                                    |                                                  | Desistir (t)                       | Proximo (p) |                                                                                                    |  |  |

É possível relacionar mais de um outorgado.

v. Caso o outorgado ainda não tenha cadastro junto à Secretaria da Fazenda, alguns dados adicionais serão solicitados para efetuar o cadastro.

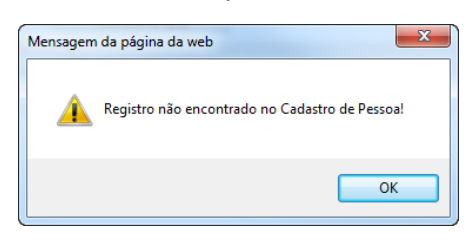

Preencha os dados mínimos (campos marcados em amarelo) e clique em 'Confirmar(c)'.

| 🔕 Menu Principal (u) > Inclusão Cadastral - Dados Mínimos de Cadastro |                                       |       |  |  |
|-----------------------------------------------------------------------|---------------------------------------|-------|--|--|
| Inclusão Cadastral - Dados Mínimos                                    | ; de Cadastro                         | • • ? |  |  |
| Dados de Identificação                                                |                                       |       |  |  |
| Tipo da Pessoa:                                                       | Pessoa Física residente no Brasil 💟 * |       |  |  |
| Número do CPF:                                                        |                                       |       |  |  |
| Tipo de Documento de Identificação:                                   | Nenhum 🔽                              |       |  |  |
| Número do Documento de Identificação:                                 |                                       |       |  |  |
| Unidade da Federação:                                                 | Selecione uma opção 🔽                 |       |  |  |
| Órgão Emissor do Documento de<br>Identificação:                       | - Selecione uma opção                 |       |  |  |
| Data de Emissão do Documento de<br>Identificação:                     |                                       |       |  |  |
| Nome/Razão Social:                                                    | ·                                     |       |  |  |
| Nome Fantasia:                                                        |                                       |       |  |  |
| E-mail:                                                               |                                       |       |  |  |
| Tipo de Vínculo:                                                      | OUTORGADO POR PROCURAÇÃO ELETRÔNICA   |       |  |  |
| Tipo de Qualificação:                                                 | OUTORGADO                             |       |  |  |
| Nacionalidade:                                                        | Brasil                                |       |  |  |
| Endereço                                                              |                                       |       |  |  |
| Tipo de Endereço:                                                     | DOMICILIO FISCAL                      |       |  |  |
| CEP:                                                                  | Q CEP não localizado 🗌 *              |       |  |  |
| Referência:                                                           |                                       |       |  |  |

- vi. Selecione os poderes que deseja outorgar ao procurador (ver item 3 deste Manual) e clique em 'Próximo (p)';
- vii. Caso tenha selecionado a opção de procuração específica para um processo na primeira tela, após a identificação do outorgado, será necessário identificar os processos específicos para os quais a procuração se destina;

Existe a opção de selecionar processos que já estejam sob defesa administrativa (no TATE – Tribunal Administrativo Tributário do Estado) ou que ainda não receberam qualquer defesa.

A seleção é feita separadamente, mas processos que aguardam defesa e os já sob defesa podem constar na mesma procuração.

Caso tenha incluído por engano algum processo na procuração, basta selecioná-lo e clicar no botão 'Remover'.

viii. Caso queira anexar algum documento, como uma cópia de uma procuração registrada em cartório ou de um contrato social, é possível fazê-lo no último passo ('Finalizar');

Na seção 'Anexos', clique em 'Procurar'.

Selecione o arquivo que deseja anexar e clique em 'Abrir'.

Após retornar para a tela do e-Fisco, clique no botão 'Incluir (i)', para anexar o arquivo.

Caso deseje remover um arquivo já anexado, selecione o arquivo na tela e clique no botão 'Remover(m)'.

- ix. Caso não deseje anexar documentos, finalize o cadastro da procuração clicando no botão 'Confirmar (c)'.
- x. Será solicitada a assinatura eletrônica vinculada ao seu certificado digital.

# 5. Como estabelecer uma procuração para acesso ao e-Fisco sem certificado digital?

Representantes legais sem certificado digital também podem conceder procuração para que outorgados possam acessar o seu Domicílio Tributário eletrônico.

A procuração deve ser assinada fisicamente pelo representante legal outorgante, com firma reconhecida em cartório ou autenticada por documento original por um servidor da Sefaz/PE.

Os representantes legais aceitos estão descritos no item 1 deste Manual.

A procuração deve conter expressamente algum (ou alguns) dos poderes disponíveis para serem outorgados (listados no item 3 deste Manual). Somente estes poderes, escritos com o mesmo texto indicado no item 3, serão cadastrados pela Sefaz/PE para acesso ao e-Fisco.

Um modelo de procuração para preenchimento e assinatura pelo outorgante está disponível para download e impressão na tela Gerenciar Procuração Eletrônica do e-Fisco (ver item 2 deste Manual). As Agências da Receita Estadual também dispõem do modelo para impressão, caso seja de interesse do contribuinte.

| Menu Principal (u) > Gerenciar Procur | Menu Principal (u) > Gerenciar Procuração Eletrônica |            |                               |                       |                     |             |  |  |
|---------------------------------------|------------------------------------------------------|------------|-------------------------------|-----------------------|---------------------|-------------|--|--|
| Gerenciar Procuração Eletrônica       |                                                      |            |                               |                       |                     |             |  |  |
| Número da Procuração:                 |                                                      |            |                               |                       |                     |             |  |  |
| Identificação do Outorgante:          | Selecione uma opção                                  | - 🗸        |                               |                       | )* 🔍 👲              |             |  |  |
| Identificação do Outorgado:           | CPF                                                  |            |                               |                       | * Q. 🗶              |             |  |  |
| Período de Vigência:                  | 🔲 🖬 a                                                |            |                               |                       |                     |             |  |  |
| Situação:                             | Todos 🗸 🗸                                            |            |                               |                       |                     |             |  |  |
| Ordenar por:                          | Número da Procuração                                 | Crescente  | Decrescente                   | Registros por Página: | 20 🔽 Lo             | calizar (I) |  |  |
| X Número da Procuração                |                                                      | c          | Outorgante                    | Periodo de            | vigência            | Situação    |  |  |
|                                       | CPF                                                  | /CNPJ Non  | ne/Razão Social               | Dt. Inicial           | Dt. Final           | Situação    |  |  |
| Detalhar (h) Incl                     | uir (i) Rev                                          | evogar (r) | Substabelecer com reserva (c) |                       | rimir Modelo de Pro | curação (p) |  |  |

A procuração preenchida, impressa e assinada com firma reconhecida deve ser levada até a Agência da Receita Estadual de domicílio da empresa, para ser cadastrada no e-Fisco por um servidor da Sefaz/PE.

O cadastramento da procuração no e-Fisco deve ser feito na forma descrita no item 4 deste Manual por um servidor da Sefaz/PE na Agência.

A procuração impressa deve ser escaneada e anexada na forma descrita no passo viii do item 4 deste Manual, tornando-se um documento eletrônico digitalizado com força probante de original, conforme previsto no Art. 12-C, parágrafo único e Art. 12-D, §1º, I, ambos da Lei Estadual nº 10.654/91.

O servidor da Sefaz/PE que realizar o cadastramento da procuração no sistema assinará eletronicamente o documento apenas para atestar que o documento digitalizado confere com o original assinado fisicamente e entregue pelo contribuinte, não se responsabilizando o servidor pelo conteúdo do documento digitalizado.

A procuração impressa original deve ser devolvida ao representante do contribuinte que solicitou o cadastramento, considerado detentor do documento, na forma do Art. 12-D, §2º, I, da Lei Estadual nº 10.654/91.

### 6. Como consultar as procurações eletrônicas já estabelecidas?

Para visualizar as procurações eletrônicas já estabelecidas pela empresa no e-Fisco, siga os passos abaixo:

- i. Acesse a tela Gestão de Procuração Eletrônica, no menu Tributário do e-Fisco (ver item 2.2. deste Manual);
- ii. Na tela 'Gerenciar Procuração Eletrônica', selecione o tipo de documento e preencha o número do documento no campo 'Identificação do Outorgante'.

Atenção! O tipo de documento 'CPF' deve ser selecionado apenas quando o contribuinte for inscrito sem CNPJ, como é o caso dos produtores rurais. Para a representação de contribuintes com personalidade jurídica constituída, a procuração deve sempre ser feita em nome da empresa e não do representante legal que assina a procuração.

Atenção! Para localizar procurações substabelecidas pelo usuário, a busca deve ser feita pelo CPF do substabelecente no campo 'Identificação do Outorgante'.

#### iii. Clique no botão 'Localizar (I)' para visualizar as procurações estabelecidas.

| 0                           | 🔉 Menu Principal (u) > Gerenciar Procuração Eletrônica |                   |                |                                       |                       |                      |            |  |
|-----------------------------|--------------------------------------------------------|-------------------|----------------|---------------------------------------|-----------------------|----------------------|------------|--|
| Gen                         | Gerenciar Procuração Eletrônica 🕙 🍸 🧑 😤                |                   |                |                                       |                       |                      |            |  |
| Núm                         | iero da Procuração:                                    |                   |                |                                       |                       |                      |            |  |
| Iden                        | tificação do Outorgante:                               | 2 - CNPJ          | 33.333.333/333 | 3-28 × PESSOA JURIDICA 33.333.333/333 | 3-28                  | * Q, 🔶               |            |  |
| Identificação do Outorgado: |                                                        | CPF               |                |                                       |                       | )* Q 🔶               |            |  |
| Perí                        | odo de Vigência:                                       |                   | a 💿            |                                       |                       |                      |            |  |
| Situa                       | ação:                                                  | Todos 🗸 🗸         |                |                                       |                       |                      |            |  |
| Orde                        | enar por:                                              | Número da Procura | ção 🔽 🔍 Cresc  | ente O Decrescente                    | Registros por Página: | 10 🔽 Loca            | alizar (I) |  |
| X Número da Procuração      |                                                        |                   |                | Outorgante                            | Período d             | e vigência           | Situação   |  |
|                             | Numero da Frocuração                                   |                   | CPF/CNPJ       | Nome/Razão Social                     | Dt. Inicial           | Dt. Final            | Shaayao    |  |
|                             | Detalhar (h)                                           | ncluir (i)        | Revogar (r)    | Substabelecer com reserva (c)         |                       | Substabelecer sem re | serva (s)  |  |

O campo 'Identificação do Outorgante' é de preenchimento obrigatório. Os demais filtros existentes na tela podem ser utilizados para refinar a busca.

# 7. Como revogar uma procuração eletrônica estabelecida anteriormente?

Para revogar uma procuração estabelecida anteriormente, basta seguir os seguintes passos:

- i. Localize a procuração que deseja revogar (ver item 6 deste Manual);
- ii. Verifique se a procuração se encontra na situação 'Concluído' e dentro do período de vigência.
- iii. Selecione a procuração marcando o campo identificado pela letra 'X' (primeira coluna da tela 'Gerenciar Procuração Eletrônica);
- iv. Com a procuração selecionada, clique no botão 'Revogar (r)'.

| ○ Me     | 🕼 <u>Menu Principal (u)</u> > Gerenciar Procuração Eletrônica |                      |                    |                            |                  |                     |              |  |
|----------|---------------------------------------------------------------|----------------------|--------------------|----------------------------|------------------|---------------------|--------------|--|
| Gere     | nciar Procuração Eletrônica                                   |                      |                    |                            |                  |                     | ? 0 🖓 🕙      |  |
| Núme     | ro da Procuração:                                             |                      |                    |                            |                  |                     |              |  |
| Identi   | ficação do Outorgante:                                        | 2 - CNPJ             | 33.333.333/3333-28 | PESSOA JURIDICA 33.333.333 | 3333-28          | * Q 🔶               |              |  |
| Identi   | ficação do Outorgado:                                         | CPF                  |                    |                            |                  | * Q 🔶               |              |  |
| Perío    | do de Vigência:                                               | 01/06/2018 a 31/12/2 | 018                |                            |                  |                     |              |  |
| Situaç   | ão:                                                           | Todos 🗸              |                    |                            |                  |                     |              |  |
| Order    | har por:                                                      | Número da Procuração | Crescente O De     | crescente                  | Registros por Pa | ágina: 5 🔽 L        | ocalizar (I) |  |
|          | Número da Procuração                                          |                      | Outorgante         |                            |                  | Período de vigência |              |  |
| <u> </u> | Numero da Freodragao                                          | CPF/CNPJ             | Nome/Razão S       | ocial                      | Dt. Inic         | ial Dt. Final       | onauyuo      |  |
| 0        | 2018.000000263203-29                                          | 33.333.333/3333-28   | PESSOA JURIDI      | CA 33.333.333/3333-28      | 25/06/20         | 29/06/2018          | CONCLUIDO    |  |
| •        | 000000554646-35                                               | 33.333.333/3333-28   | PESSOA JURIDI      | CA 33.333.333/3333-28      | 27/08/20         | 018 31/12/2018      | CONCLUIDO    |  |
| 0        | 2018.000000555051-71                                          | 33.333.333/3333-28   | PESSOA JURIDI      | CA 33.333.333/3333-28      | 05/09/20         | 018 05/09/2018      | CONCLUIDO    |  |
| 0        | 2018.000000555059-27                                          | 33.333.333/3333-28   | PESSOA JURIDI      | CA 33.333.333/3333-28      | 05/09/20         | 05/09/2018          | CONCLUIDO    |  |
| 0        | 2018.000000555064-94                                          | 33.333.333/3333-28   | PESSOA JURIDI      | CA 33.333.333/3333-28      | 05/09/20         | 05/09/2018          | CONCLUIDO    |  |
| Regist   | tegistros <u>1-5</u> de <u>7</u> 01 <u>02</u>                 |                      |                    |                            |                  |                     |              |  |
|          |                                                               |                      |                    |                            |                  |                     |              |  |

v. Na tela 'Revogar Procuração Eletrônica', confira os dados da procuração que será revogada e clique no botão 'Confirmar';

| Menu       | 🕥 <u>Menu Principal (u)</u> > Gerenciar Procuração Eletrônica > Revogar Procuração Eletrônica |                                                  |                        |                   |                    |  |  |  |
|------------|-----------------------------------------------------------------------------------------------|--------------------------------------------------|------------------------|-------------------|--------------------|--|--|--|
| Revoga     | r Procuração Eletrônica                                                                       | <u></u>                                          |                        |                   | ج 📀 🍸 🕙            |  |  |  |
| Número     | do Protocolo:                                                                                 | 20180000055464635                                |                        |                   |                    |  |  |  |
| Identifica | ção do Outorgante:                                                                            | 2 - CNPJ 33.333.333/333-28 PESSOA JURID          | ICA 33.333.333/3333-28 |                   |                    |  |  |  |
| Período    | de Vigência:                                                                                  | 27/08/2018 a 31/12/2018                          |                        |                   |                    |  |  |  |
| Outorgado  | putorgados                                                                                    |                                                  |                        |                   |                    |  |  |  |
|            | Tipo de Documento                                                                             | Numero do Documento                              |                        | Nome do Outorgado |                    |  |  |  |
|            | 3 - CPF                                                                                       | 263 57                                           |                        | OUTORGADO 1 CAT   |                    |  |  |  |
| Poderes    |                                                                                               |                                                  |                        |                   |                    |  |  |  |
| Código     |                                                                                               |                                                  | Descrição              |                   |                    |  |  |  |
| 6          | SUBSTABELECER PROCURA                                                                         | ÇÕES.                                            |                        |                   |                    |  |  |  |
| 10         | ACESSAR O DOMICÍLIO ELET                                                                      | RÔNICO.                                          |                        |                   |                    |  |  |  |
| 11         | DAR CIÊNCIA EM MENSAGEN                                                                       | IS DO DOMICÍLIO ELETRÔNICO (INCLUI PODER PARA AC | ESSO AO DOMICÍLIO).    |                   |                    |  |  |  |
| Processos  |                                                                                               |                                                  |                        |                   |                    |  |  |  |
|            | Num                                                                                           | ero Processo                                     | Numero TATE            | Data Ciência      | Data Limite Defesa |  |  |  |
|            | Desistir (t) Confirmar (c)                                                                    |                                                  |                        |                   |                    |  |  |  |

#### vi. Após a exibição do Termo de Revogação de Procuração, clique no botão 'Assinar';

| ção Eletrônica | a > Revogar Procuração Eletrônica > Assinar Revogação de Procuração Eletrônica        |                                   |  |  |  |  |  |  |
|----------------|---------------------------------------------------------------------------------------|-----------------------------------|--|--|--|--|--|--|
| letrônica      |                                                                                       |                                   |  |  |  |  |  |  |
|                | истания<br>В Ретнатрисо                                                               |                                   |  |  |  |  |  |  |
|                | SECRETARIA DA FAZENDA<br>ESTADO DE PERNAMBUCO                                         |                                   |  |  |  |  |  |  |
| - 1            | Termo de Revogação de Procuração                                                      |                                   |  |  |  |  |  |  |
|                | Identificação do Outorgante: PESSOA JURIDICA 33.333.333/3333-28                       |                                   |  |  |  |  |  |  |
| 0              | presente termo revoga e torna sem efeito, a partir desta data, a procuração eletrônic | ca de número 2018.000000554646-35 |  |  |  |  |  |  |
|                | Assinar (a)                                                                           | Desistir (t)                      |  |  |  |  |  |  |

vii. Insira a assinatura eletrônica do certificado digital e clique em 'Ok'.

viii. Visualize a tela de confirmação do e-Fisco.

Pronto! A procuração eletrônica foi revogada com sucesso. Fazendo uma nova busca na tela 'Gerenciar Procuração Eletrônica', é possível verificar a alteração da situação da procuração para 'Revogado'.

| 🔘 Menu Principal (u) > Gerenciar Procuração Eletrônica |                                               |                         |                                                    |                       |                      |  |  |  |
|--------------------------------------------------------|-----------------------------------------------|-------------------------|----------------------------------------------------|-----------------------|----------------------|--|--|--|
| Gerenciar Procuração Eletrônica                        |                                               |                         |                                                    |                       |                      |  |  |  |
| Núm                                                    | Número da Procuração:                         |                         |                                                    |                       |                      |  |  |  |
| Identificação do Outorgante: 2 - CNPJ                  |                                               | 2 - CNPJ 33.33          | 3.333/3333-28 PESSOA JURIDICA 33.333.333/3333-28   | * Q 🔶                 |                      |  |  |  |
| Identificação do Outorgado:                            |                                               | CPF * Q. 🔶              |                                                    |                       |                      |  |  |  |
| Perío                                                  | odo de Vigência:                              | 01/06/2018 a 31/12/2018 |                                                    |                       |                      |  |  |  |
| Situa                                                  | ıção:                                         | - Todos -               |                                                    |                       |                      |  |  |  |
| Orde                                                   | nar por:                                      | Número da Procuração 💟  | Crescente      Decrescente                         | Registros por Página: | 5 Localizar (I)      |  |  |  |
| Y                                                      | Númoro da Procuração                          |                         | Outorgante                                         | Periodo               | de vigência          |  |  |  |
| ^                                                      | Humero da Frocuração                          | CPF/CNPJ                | Nome/Razão Social                                  | Dt. Inicial           | Dt. Final            |  |  |  |
| 0                                                      | 2018.000000263203-29                          | 33.333.333/3333-28      | PESSOA JURIDICA 33.333.333/3333-28                 | 25/06/2018            | 29/06/2018 CONCLUIDO |  |  |  |
| 0                                                      | 2018.000000554646-35                          | 33.333.333/3333-28      | PESSOA JURIDICA 33.333.333/3333-28                 | 27/08/2018            | 31/12/2018 REVOGADO  |  |  |  |
| 0                                                      | 2018.000000555051-71                          | 33.333.333/3333-28      | 333.333/3333-28 PESSOA JURIDICA 33.333.333/3333-28 |                       | 05/09/2018 CONCLUIDO |  |  |  |
| 0                                                      | 2018.000000555059-27                          | 33.333.333/3333-28      | PESSOA JURIDICA 33.333.333/3333-28                 | 05/09/2018            | 05/09/2018 CONCLUIDO |  |  |  |
| 0                                                      | 2018.000000555064-94                          | 33.333.333/3333-28      | PESSOA JURIDICA 33.333.333/3333-28                 | 05/09/2018            | 05/09/2018 CONCLUIDO |  |  |  |
| Regis                                                  | tegistros <u>1-5</u> de <u>7</u> 01 <u>02</u> |                         |                                                    |                       |                      |  |  |  |

Atenção! Somente os representantes legais originais da empresa podem revogar uma procuração estabelecida. Procuradores não possuem poderes para revogar procurações

outorgadas em nome da empresa. Ao procurador é possível revogar apenas os substabelecimentos por ele realizados.

Atenção! O Termo de Revogação da Procuração será anexado automaticamente em todos os Processos Administrativos Tributários eletrônicos (PAT-eletrônico) em que procuração revogada tenha sido anexada, para ciência dos Julgadores Tributários, Auditores e todos os demais interessados no PAT.

# 8. É possível compartilhar os poderes recebidos por meio de uma procuração eletrônica com outra pessoa?

Sim, por meio do 'Substabelecimento com reserva' de poderes.

O instituto do 'Substabelecimento com reserva' permite que o Outorgado compartilhe os poderes recebidos por meio de uma procuração eletrônica com outra pessoa de seu interesse, permanecendo ele com os poderes outorgados na procuração original.

Atenção! Para realizar o substabelecimento de uma procuração, é necessário que o outorgado tenha recebido por procuração o poder de 'Substabelecer procurações'.

Por exemplo, um contador que tenha recebido uma procuração com poderes para acessar o domicílio eletrônico de uma empresa, dar ciência das mensagens do domicílio eletrônico e substabelecer procurações pode realizar um 'Substabelecimento com reserva' dessa procuração para que outro contador de seu escritório também possa acessar o domicílio eletrônico desse contribuinte outorgante da procuração original.

**Atenção!** É possível realizar o substabelecimento parcial da procuração. O substabelecente pode escolher, dentre os poderes recebidos na procuração original, quais poderes deseja substabelecer a outra pessoa.

No exemplo dado acima, é possível que o contador outorgado original da procuração substabeleça apenas o poder para acessar o domicílio eletrônico, mas não substabeleça ao seu colega de escritório os poderes de dar ciência nas mensagens e de substabelecer procurações.

# 9. É possível repassar os poderes recebidos por meio de uma procuração eletrônica a outra pessoa?

Trata-se do instituto do 'Substabelecimento sem reserva' de poderes, por meio do qual o Outorgado repassa os poderes recebidos por meio de uma procuração eletrônica a outra pessoa, abdicando ele dos poderes recebidos na procuração original.

É o caso, por exemplo, de um escritório de advocacia que deixa de representar uma empresa perante a Sefaz/PE e deseja repassar integralmente os poderes recebidos a outro escritório, sem permanecer com os poderes após o substabelecimento.

Este instituto está previsto para integrar o módulo de Procuração Eletrônica do e-Fisco, contudo, ainda não estará disponível nesta etapa inicial de implantação.

## 10. Como realizar o Substabelecimento com reserva de poderes no e-Fisco?

Atenção! O substabelecimento somente pode ser realizado pelo Outorgado da procuração original. Além disso, a procuração a ser substabelecida deve estar na situação 'Concluído', estar dentro do período de vigência e o outorgado deve ter o poder para 'Substabelecer procurações'.

Caso essas condições estejam satisfeitas, para realizar o substabelecimento com reserva, basta seguir os passos abaixo:

- i. Localize a procuração a ser substabelecida na tela 'Gerenciar Procuração Eletrônica' (ver item 6 deste Manual);
- ii. Selecione a procuração desejada na primeira coluna da tabela (coluna 'X');

|                              | enciar Procuração Eletrônica                                                                              |           |                                        |                                         |        |                                                                                                    |                                                                                                    |                                                                                                 | ۳                                               |  |
|------------------------------|----------------------------------------------------------------------------------------------------|-----------|----------------------------------------|-----------------------------------------|--------|----------------------------------------------------------------------------------------------------|----------------------------------------------------------------------------------------------------|-------------------------------------------------------------------------------------------------|-------------------------------------------------|--|
| Nún                          | nero da Procuração:                                                                                       |           |                                        |                                         |        |                                                                                                    |                                                                                                    |                                                                                                 |                                                 |  |
| Identificação do Outorgante: |                                                                                                    | 2 - CNPJ  |                                        | ✓ 02                                    | /000   | 1-44 PJ 02418369/000144 LOREN                                                                                                    |                                                                                                    | * Q, 🔶                                                                                          |                                                 |  |
| Identificação do Outorgado:  |                                                                                                    | CPF       |                                        |                                         |        |                                                                                                    |                                                                                                    | * Q 👲                                                                                           |                                                 |  |
| Período de Vigência:         |                                                                                                    |           |                                        |                                         |        |                                                                                                    |                                                                                                    |                                                                                                 |                                                 |  |
| Situação: Todos [            |                                                                                                    |           | -                                      | -                                       |        |                                                                                                    |                                                                                                    |                                                                                                 |                                                 |  |
|                              |                                                                                                    |           |                                        |                                         |        | 0                                                                                                    |                                                                                                    |                                                                                                 |                                                 |  |
| Ord                          | enar por:                                                                                                 | Número d  | a Procur                               | ação 🔽                                  | Cresce | ente O Decrescente                                                                                                    | Registros por Pági                                                                                                    | na: 10 🗸                                                                                        | Localizar (I)                                   |  |
| Ord                          | Número do Broquização                                                                                     | Número da | a Procur                               | ação 🔽                                  | Cresce | onte O Decrescente Outorgante                                                                                                    | Registros por Pági<br>Períoc                                                                                             | na: 10 💌<br>Io de vigência                                                                      | Localizar (I)                                   |  |
| Ord<br>X                     | nar por:<br>Número da Procuração                                                                          | Número da | a Procur                               | ação 🔽                                  | Cresce | onte ⊖ Decrescente<br>Outorgante<br>Nome/Razão Social                                                                                                    | Registros por Pági<br>Períoc<br>Dt. Inicial                                                                              | na: 10 ⊻<br>lo de vigência<br>Dt. Final                                                         | Localizar (I)                                   |  |
| Ord<br>X                     | nar por:<br>Número da Procuração<br>2018.000000125418-24                                                  | Número da | CPF/C                                  | ação 💟<br>NPJ<br>/0001-44               | Cresce | ente O Decrescente Outorgante Nome/Razão Social PJ 02418369/000144 LOREN                                                                                               | Registros por Pági<br>Períoc<br>Dt. Inicial<br>19/03/2018                                                                | na: 10 🗸                                                                                        | Localizar (I)<br>Situação<br>CONCLUIDO          |  |
| Ord<br>X                     | nar por:<br>Número da Procuração<br>2018.000000125418-24                                                  | Número d  | CPF/C<br>02.<br>02.                    | nPJ<br>/0001-44<br>/0001-44             | Cresce | Outorgante           Nome/Razão Social           PJ 02418369/000144 LOREN           PJ 02418369/000144 LOREN                                                           | Dt. Inicial           19/03/2018           27/03/2018                                                                    | IO de vigência<br>Dt. Final<br>27/03/2018                                                       | Concluido<br>Concluido<br>Concluido             |  |
| Ord                          | Prar por:<br>Número da Procuração<br>2018.000000125418-24<br>2018.000000125832-33<br>2018.000000125978-89 | Número d  | a Procur<br>CPF/C<br>02.<br>02.<br>02. | NPJ<br>/0001-44<br>/0001-44<br>/0001-44 | Cresce | Outcrescente           Outcrgante           Nome/Razão Social           PJ 02418368/000144 LOREN           PJ 02418369/000144 LOREN           PJ 02418369/000144 LOREN | Registros por Pági           Períoc           Dt. Inicial           19/03/2018           27/03/2018           03/04/2018 | IU         ✓           Io de vigência         Dt. Final           27/03/2018         04/04/2018 | Situação<br>CONCLUIDO<br>CONCLUIDO<br>CONCLUIDO |  |

iii. Clique no botão 'Substabelecer com reserva (c)';

- iv. No campo 'Identificação do Outorgado', preencha o CPF da pessoa para quem a procuração será substabelecida;
- No campo 'Concessão', identifique se o substabelecimento será 'Total' (de todos os poderes da procuração original) ou 'Parcial' (parte dos poderes da procuração original);
- vi. Caso o substabelecimento seja 'Parcial', no campo 'Poderes', selecione os poderes da procuração original que deseja substabelecer;

| Menu Princ                                 | ) <u>Menu Principal (u)</u> > Gerenciar Procuração Eletrônica > Substabelecer com reserva |                                        |     |    |                 |                        |       |           |
|--------------------------------------------|-------------------------------------------------------------------------------------------|----------------------------------------|-----|----|-----------------|------------------------|-------|-----------|
| Substabelecer com reserva                  |                                                                                           |                                        |     |    |                 |                        |       | • • • • • |
| Número da Procuração: 2018.000000125418-24 |                                                                                           |                                        |     |    |                 |                        |       |           |
| Identificação do Outorgante:               |                                                                                           | CPF 514 39 ROBERVAL CONTADOR TESTE GCC |     |    |                 |                        |       |           |
| Período de Vigência:                       |                                                                                           | 19/03/2018 a                           |     |    |                 |                        |       |           |
| Substabelecer po<br>Identificação (        | ara:<br>do Outorgado:                                                                     | CPF                                    | 263 | 57 | OUTORGADO 1 CAT |                        | * Q 👲 |           |
| Concessão:                                 | 7                                                                                         | Parcial O Total                        |     |    |                 |                        |       |           |
| Códi                                       | igo                                                                                       |                                        |     |    | Descrição       |                        |       |           |
| 4                                          | SOLICITAR REABERT                                                                         | AR REABERTURA E PRORROGAÇÕES DE PRAZO. |     |    |                 |                        |       |           |
| 5                                          | 5 SOLICITAR RESTITUIÇÃO DE AUTOS LIQUIDADOS E PARCELADOS.                                 |                                        |     |    |                 |                        |       |           |
|                                            | substabelecer procurações.                                                                |                                        |     |    |                 |                        |       |           |
|                                            | Consultar processos e seus documentos.                                                    |                                        |     |    |                 |                        |       |           |
| Outorgados                                 |                                                                                           |                                        |     |    |                 |                        |       |           |
| Tipo de Documento Numero do Documento      |                                                                                           |                                        |     |    |                 | Nome do Outorgado      |       |           |
| CPF 51                                     |                                                                                           |                                        |     |    |                 | ROBERVAL CONTADOR TEST | E GCC |           |

- vii. Clique no botão 'Confirmar (c)', para inserir a assinatura eletrônica;
- viii. Insira a assinatura eletrônica do certificado digital e clique em 'Ok';
- ix. Visualize a tela de confirmação do e-Fisco.

|   | Operação concluida com sucesso!                |
|---|------------------------------------------------|
| C | ique aqui para prosseguir (p)<br>TL.UTL.1-MP.1 |

Pronto! O substabelecimento com reserva foi realizado. O documento pode ser visualizado por meio de busca na tela 'Gerenciar Procuração Eletrônica', preenchendo o CPF do substabelecente no campo 'Identificação do Outorgante'.

| Gerenciar Procuração Eletrônica 🏾 🕙 🏹 🕻  |                        |                          |                                |                       |                     |              |  |
|------------------------------------------|------------------------|--------------------------|--------------------------------|-----------------------|---------------------|--------------|--|
| Número da Procuração:                    |                        |                          |                                |                       |                     |              |  |
| Identificação do Outorgante:             | 3 - CPF                | ✓ 514                    | -39 ROBERVAL CONTADOR TESTE GC | c 🚽                   | 🗲 🔫 Sub             | stabelecente |  |
| Identificação do Outorgado:              | CPF                    | 26: I-57 OUTORGADO 1 CAT |                                |                       | 🔶 📥 Sub             | stabelecido  |  |
| Período de Vigência:                     |                        | 🗉 a 📃                    |                                |                       |                     |              |  |
| Situação: Substabelecimen                | to <sub>odos</sub> 🗸 🗸 | ]                        |                                |                       |                     |              |  |
| Ordenar por:                             | Número da Procura      | ção 🔽                    | Crescente      Decrescente     | Registros por Página: | 5 🔽 Lo              | calizar (I)  |  |
| X Número da Procesão                     |                        |                          | Outorgante                     | Período               | de vigência         | Situação     |  |
| X Humero da Fiot Agao                    | CPF/CNP                | J                        | Nome/Razão Social              | Dt. Inicial           | Dt. Final           | Changeo      |  |
| <ul> <li>2018.000000555089-42</li> </ul> | 514.                   | -39                      | ROBERVAL CONTADOR TESTE GCC    | 19/03/2018            |                     | CONCLUIDO    |  |
| 2018.000000166861-01                     | 514.                   | -39                      | ROBERVAL CONTADOR TESTE GCC    | 22/05/2018            | 22/05/2018          | REVOGADO     |  |
| 2018.000000146913-86                     | 514.                   | -39                      | ROBERVAL CONTADOR TESTE GCC    | 20/04/2018            | 22/04/2018          | REVOGADO     |  |
| 0 2018.000000146898-02                   | 514.                   | -39                      | ROBERVAL CONTADOR TESTE GCC    | 19/04/2018            | 20/04/2018          | CONCLUIDO    |  |
| 0 2018.000000141672-71                   | 514.                   | -39                      | ROBERVAL CONTADOR TESTE GCC    | 12/04/2018            | 12/04/2018          | CONCLUIDO    |  |
| Registros 1-5 de 5                       |                        |                          |                                |                       |                     |              |  |
| Detalhar (h)                             | cluir (i)              | Revogar (r               | Substabelecer com reserva (c)  |                       | Substabelecer sem i | reserva (s)  |  |

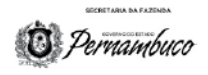

#### ESTADO DE PERNAMBUCO SECRETARIA DA FAZENDA

#### SUBSTABELECIMENTO COM RESERVA

Identificação do Outorgante:

CPF 514. 3-39

ROBERVAL CONTADOR TESTE GCC

Periodo de vigência:

Inicio: 19/03/2018

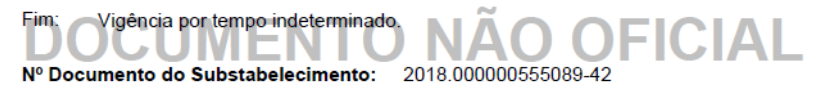

Nº Documento da Procuração Original: 2018.000000125418-24

Processos:

Número TATE

Número Processo

20180000012508452

Poderes:

00085189

### SUBSTABELECER PROCURAÇÕES. CONSULTAR PROCESSOS E SEUS DOCUMENTOS. O NÃO OFICIAL

#### Outorgados:

| TIPO DOCUMENTO | NUMERO DOCUMENTO | NOME DO OUTORGADO |
|----------------|------------------|-------------------|
| CPF            | 263 57           | OUTORGADO 1 CAT   |

ROBERVAL CONTADOR TESTE GCC

514 39

Documento assinado digitalmente conforme MP nº 2.200-2/2001 de 24/08/2001, que institui a Infraestrutura de Chaves Públicas Brasileira - ICP-Brasil. O documento pode ser acessado no endereço eletrônico https://efisco.sefaz.pe.gov.br/sf\_trb\_cat/PRValidarDocumentoDigital sob o número 20180000005508942